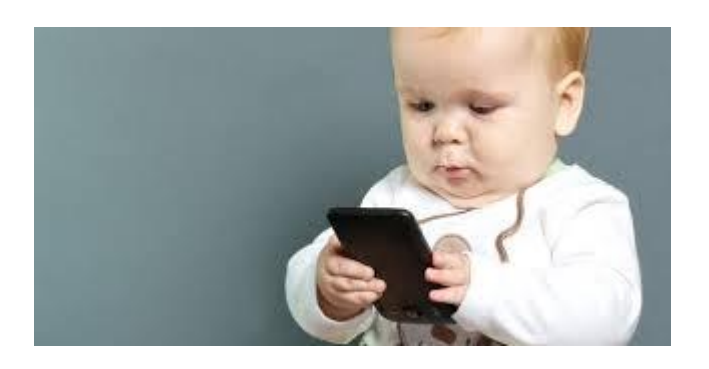

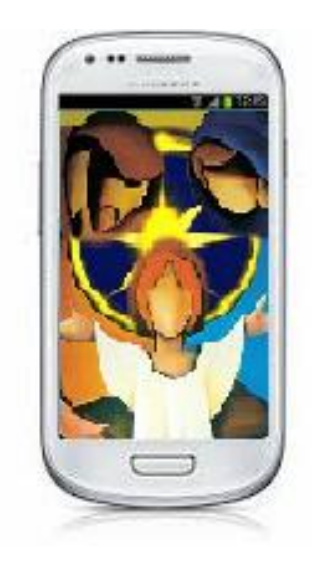

In questa guida spiegheremo come installare manualmente sul proprio smartphone android l'applicazione Missione Belem.

Prima di eseguire l'installazione, assicuratevi che all'interno delle impostazioni del telefono, nel menù Sicurezza, sia abilitata la voce Sorgenti sconosciute.

| -                         | 141 🕈 📶 🏟 19:04 | 🖬 🥵 🛪 👘 19:05                                                         |  |
|---------------------------|-----------------|-----------------------------------------------------------------------|--|
| () Impostazioni           |                 | 🧔 Sicurezza                                                           |  |
| Account e sincronizzazior |                 | Rendi visibili le password 🗹                                          |  |
| Servizi per la posizione  |                 | Amministrazione dispositivo                                           |  |
|                           |                 | Amministratori dispositivo                                            |  |
| Sicurezza                 |                 |                                                                       |  |
| 100                       |                 | Sorgenti sconosciute                                                  |  |
| A Lingua e inserimento    |                 | applicazioni non provenienti da Market                                |  |
|                           |                 | Memoria credenziali                                                   |  |
| 🔊 Backup e                | e ripristino    | Credenziali attendibili<br>Visualizzazione certificati CA attendibili |  |
| Sistema                   |                 | Installa dal dispositivo di me                                        |  |
| Docking                   | station         | Installa certificati da dispositivo di<br>memorizzazione              |  |
| 🕑 Data e ora              |                 | Cancella credenziali<br>Rimuove tutti i certificati                   |  |

Se decidete di scaricare il file MissioneBelem.apk direttamente tramite il browser del cellulare, lo ritroverete all'interno della cartella Download della memoria interna (/sdcard).

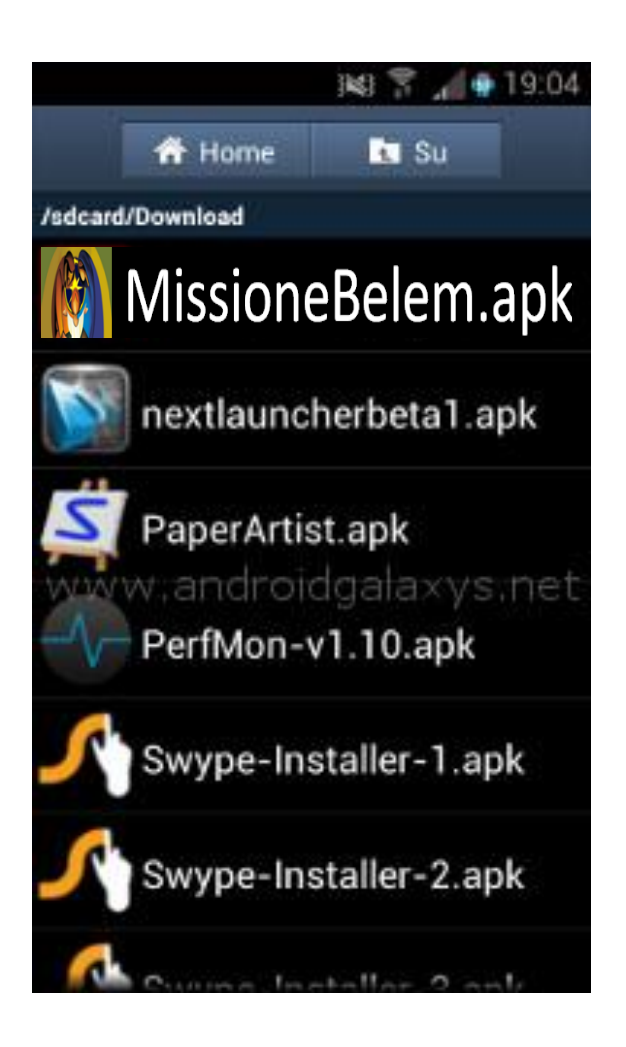

Recuperiamo la cartella dove abbiamo salvato il nostro file e pigiamo sul file MissioneBelem.apk (oppure teniamo premuto), in questo momento il

## sistema ci richiede conferma di installazione, basta

## sempre confermare.

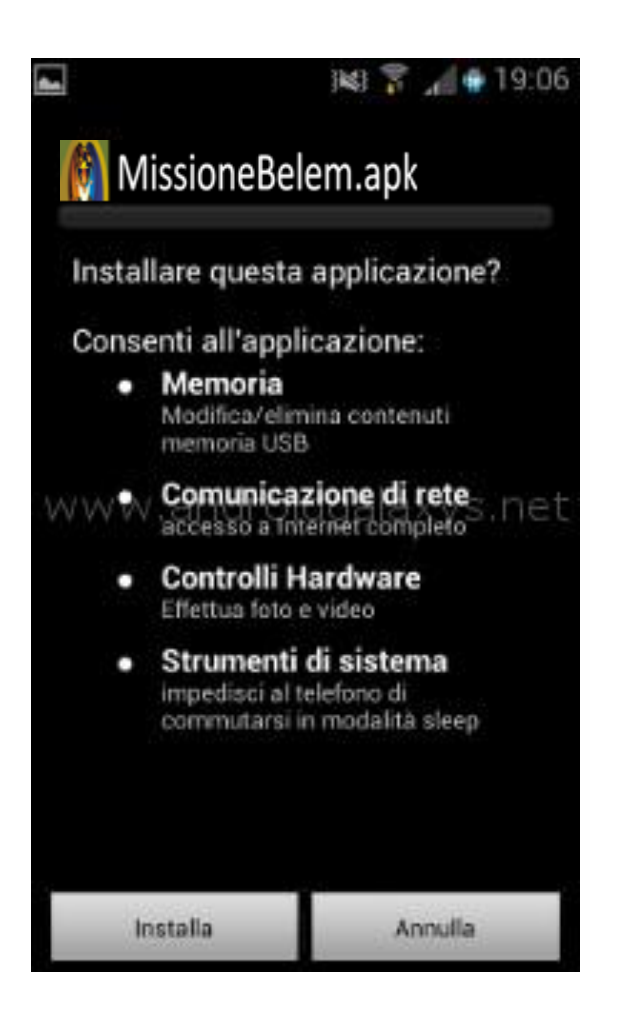

A termine installazione troverete la vostra applicazione salvata e funzionante sul telefono.

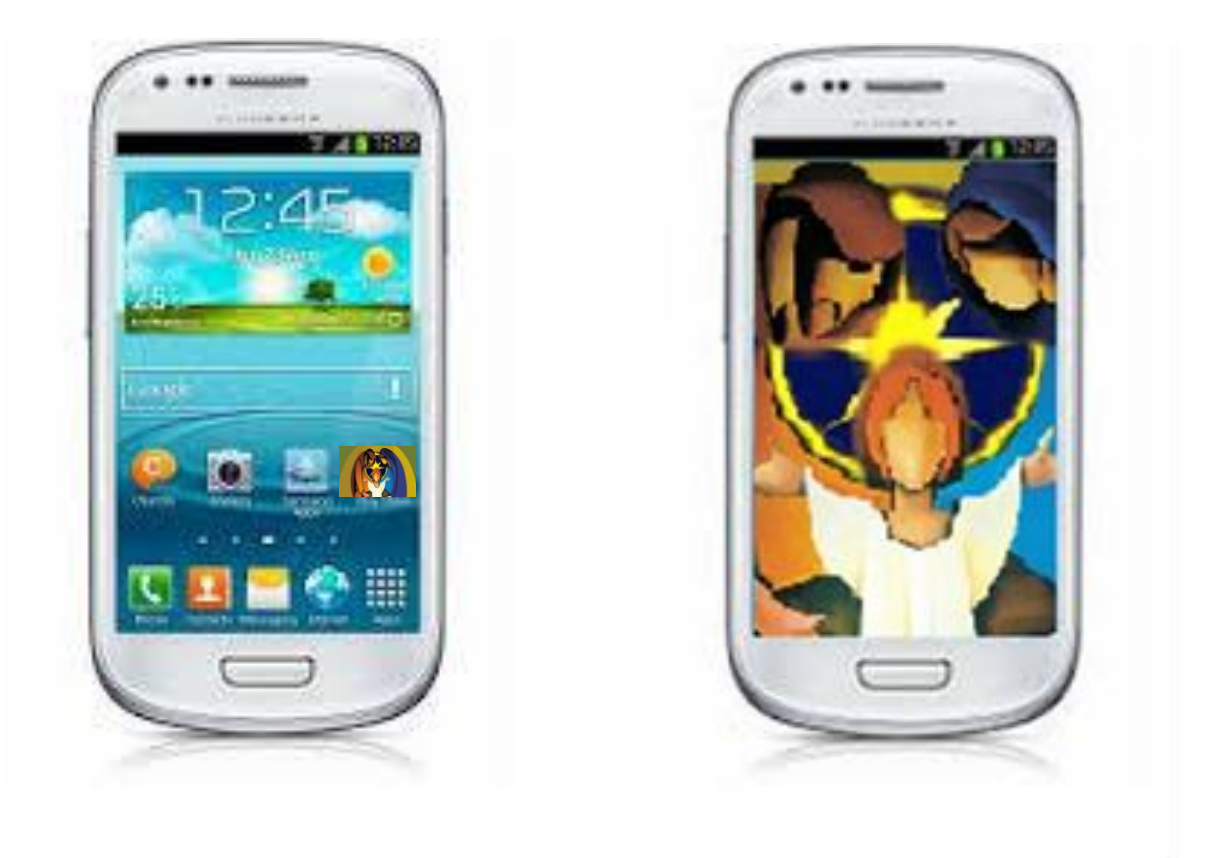

## Nel caso in cui lo scaricate sul vostro pc

Nel caso scarichiamo il file sul nostro pc dobbiamo provvedere a copiarlo manualmente sul nostro dispositivo (ma nessuno ci vieta di inviarlo a noi stessi per esempio via email ma qualche volta il nostro account potrebbe riconoscere il file come malevolo).

Prima di tutto dobbiamo procurarci il cavo USB a corredo e collegarlo al nostro Dispositivo (solitamente da acceso) per poi collegarlo al nostro Personal Computer. Il computer riconoscerà il nuovo dispositivo e ricercherà i driver, ma nel nostro caso non ci interessa perchè dobbiamo far visualizzare il dispositivo che sia Smartphone o Tablet come memoria esterna.

Appena colleghiamo il cavo ubs vedremo in alto/basso sul nostro smartphone/tablet sulla "STATUS BAR" (ovvero la barra di notifica dove vi sono le icone di segnale gsm, wifi, o altre notifiche di email e altro) un messaggio come per esempio "USB COLLEGATA"

Adesso basta premere su tale messaggio e scorrere verso il basso tenendo premuto e potremo visionare correttamente l'opzione appena comparsa:

**Connesso come memoria USB tocca per altre opzioni** 

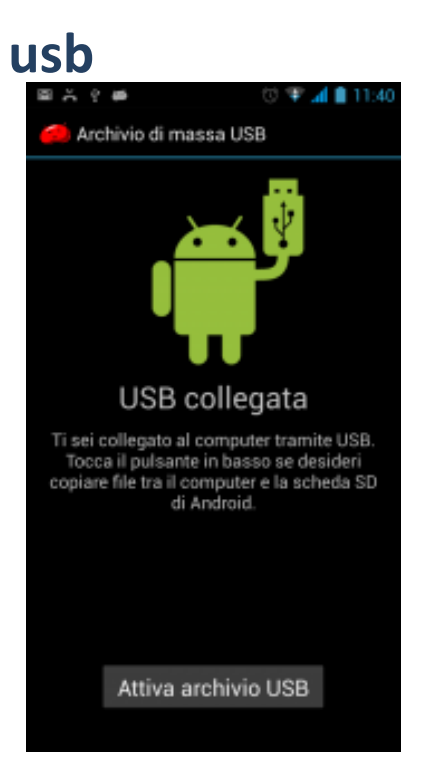

Clicchiamo su Attiva archivio USB (potrebbe uscire un messaggio di avviso da parte di android che ci chiede di confermare). Il dispositivo verrà riconosciuto a breve dal nostro pc come una classica memoria esterna quindi basta recarsi su Risorse del Computer e aprire la memoria del nostro dispositivo. Nel caso abbiamo inserito una memoria esterna come Microsd verrà visualizzata anche questa.

Preleviamo il file MissioneBelem.apk scaricato in precedenza e copiamolo direttamente sulla memoria del nostro dispositivo. Oppure creiamo una cartella APK e copiamo il file all'interno per facilitare la ricerca successivamente.

Eseguita questa operazione possiamo terminare la funzione di Memoria di massa cliccando su Disattiva archivio USB

Disattivata la funzione di memoria di massa dobbiamo andare a cambiare i permessi sul nostro dispositivo in modo tale da permettere l'installazione di applicazioni esterne. Recuperiamo la cartella dove abbiamo salvato il nostro file e pigiamo sul file MissoneBelem.apk (oppure teniamo premuto), in questo momento il sistema ci richiede conferma di installazione , basta sempre confermare.

A termine installazione troverete la vostra applicazione salvata e funzionante sul telefono.

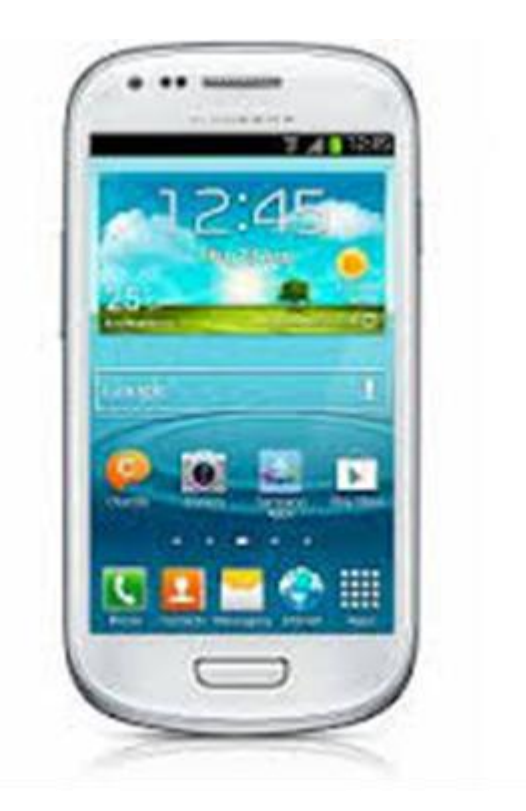

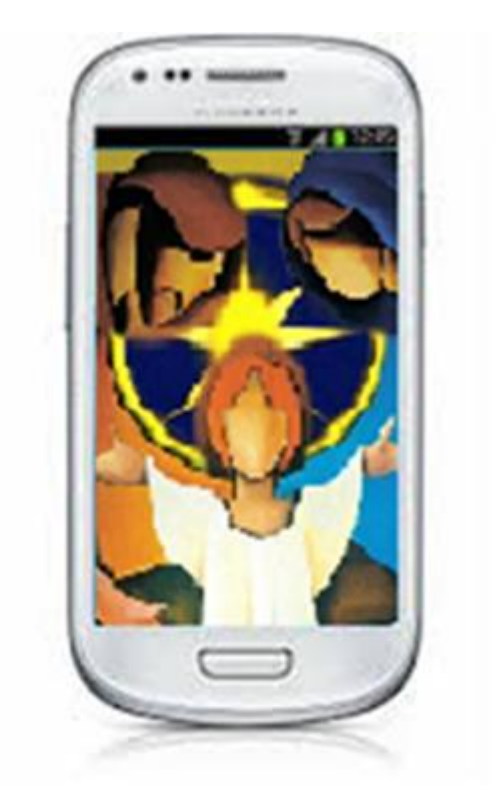